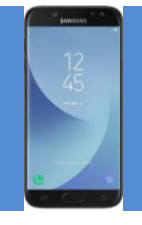

| Fejlsøgning                             | FORKLARING                                                                                                    | NAVIGATION                                           |
|-----------------------------------------|----------------------------------------------------------------------------------------------------|------------------------------------------------------|
| Er der strøm på                         | Tjek i øverste højre hjørne                                                                                                    | tt: .ı∎ <mark>50% 🗎</mark>  4:45                     |
| Opladning af telefon                    | <ul> <li>Tjek om der kommer "lyn" i batteriet, når opladeren sættes i.</li> <li>Hvis der ikke vises et "lyn", så forsøg enten med en anden oplader eller i andet strømstik.</li> <li>Hvis telefonen har været helt flad for strøm, kan der gå noget tid før den begynder, at oplade.</li> <li>OBS om det er tilhørende oplader (der findes forskellige typer stik)</li> </ul> | ิ≌ . <b>d 34%                                   </b> |
|                                         | <ul> <li>Der skal ikke bruges vold/kræfter for, at<br/>få stikket i.</li> <li>Der kan sidde snavs (papirfnuller mv.) i<br/>stikket.</li> </ul>                                                                                                    |                                                      |
|                                         |                                                                                                    |                                                      |
| Hvordan kommer jeg<br>til indstillinger | Hiv ned i toppen af skærmen og klik på<br>tandhjulet.<br>Hiv op i bunde af skærmen og klik på<br>tandhjulet.                                                                                                    | 14.34   man. 26. november                            |
|                                         |                                                                                                    |                                                      |
| Er telefonen på WiFi                    | Tjek i øverste højre hjørne                                                                                                    | 🕈 📶 34% 🖻 21.27                                      |
| Tilslut WiFi                            | Indstillinger – Forbindelse – WiFi – Marker det<br>netværk, som man vil forbinde til "Brondby<br>Guest"                                                                                                    |                                                      |
| Er telefonen på<br>mobilt netværk       | Tjek i øverste højre hjørne                                                                                                    | 🐩 d 50% 🗎 14:45                                      |
| Kan telefonen ikke<br>komme på mobilt   | <ul> <li>Tjek om der er simkort i telefonen.</li> <li>Tjek om det rigtige "Adgangpunktnavn"</li> </ul>                                                                                                    |                                                      |
| netværk                                 | og APN er indtastet på telefonen                                                                                                    |                                                      |

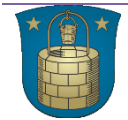

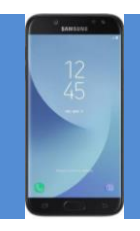

| Adgangspunktnavn                        | Indstillinger – Forbindelse – Mobile netværk –<br>Adgangspunktnavne                                                                     | ADGANGSPUNKTNAVNE TILFØJ :                                                                                                    |
|-----------------------------------------|----------------------------------------------------------------------------------------------------|----------------------------------------------------------------------------------------------------|
|                                         | Tjek at der står som i den røde kasse til højre.<br>Der skal være markeret i den.                                                       | Opsætning af APN Android     brondby.dk1.tdc      TDC     Brondby.dk1 tdc                                                                                                    |
|                                         | APN skal være: <b>Brondby.dk1.tdc</b><br>(OBS at stavekontrollen på telefonen ikke laver<br>Br <b>o</b> ndby om til Brøndby             | O TDC internet                                                                                                    |
|                                         |                                                                                                    | TDC MMS<br>mms                                                                                                    |
| Ændre APN i<br>adgangspunktnavnet       | Klik på adgangspunktsnavnet                                                                                                    | O TDC<br>internet                                                                                                    |
|                                         | Klik på APN                                                                                                    | 國 區 노 ··· 考 복( 양 대 56% 會 13.46                                                                                                    |
|                                         | Nyt billede vil åbne og man sletter "internet" og                                                                                       | < REDIGER ADGANGSPUNKT                                                                                                    |
|                                         | skriver i stedet for – klik þá ok                                                                                                    | Navn<br>TDC                                                                                                    |
|                                         |                                                                                                    | APN<br>internet                                                                                                    |
|                                         | Marker ud for det rigtige Adgangspunktnavn og<br>gå tilbage på pilen i venstre hjørne.<br>Efter kort tid tilsluttes det mobile netværk. | Image: Image: Image |
|                                         | (Husk at fjerne tilslutningen til WiFi)                                                                                                 | Opsætning af APN Android<br>brondby.dk1.tdc                                                                                                    |
|                                         |                                                                                                    | TDC     Brondby.dk1.tdc                                                                                                    |
| Nulstilling af<br>netværksindstillinger | Indstillinger – generel administration – Nulstil –<br>Nulstil netværksindstillinger – "nulstil<br>indstillinger"                        | Generel administration<br>Sprog og input, Dato og tid, Nulstil                                                                                                    |
|                                         |                                                                                                    | 🖬 😹 👘 k€ 49 µil 38% 🖬 16.41                                                                                                    |
|                                         | <ul> <li>Tjek efter et øjeblik om der er netværksadgang.</li> <li>Er der det rigtige adgangspunktnavn</li> </ul>                        | < NULSTIL NETVÆRKSINDSTILLINGER                                                                                                    |
|                                         | <ul> <li>Er der det rigtige APN</li> </ul>                                                                                              | Dette vil nulstille alle netværksindstillinger<br>herunder dem for:<br>• Wi-Fi<br>• Mobile data<br>• Bluetooth                                                                                                    |
|                                         |                                                                                                    | NULSTIL INDSTILLINGER                                                                                                    |

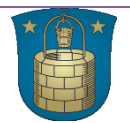

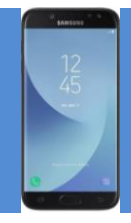

| Tjek for<br>softwareopdatering                                                  | Indstillinger – Softwareopdatering – Klik på<br>download opdateringer manuelt.<br>Hvis der er opdateringer klikkes der på:<br>• Hent opdatering<br>• Installer nu                                                                                                    | Softwareopdatering         Download opdateringer, Planlagte software         Softwareopdateringer, Planlagte software         Softwareopdateringer, Planlagte software         Softwareopdateringer, Planlagte software         Softwareopdateringer         Q         Download opdateringer manuelt         Senest tjekket den: 26/11/2018         Downloading via mobile netværk kan medføre         yderligere gebyrer. Download via Wi-Fi-netværk i         stedet, hvis det er muligt.                                                                                                    |
|---------------------------------------------------------------------------------|----------------------------------------------------------------------------------------------------|----------------------------------------------------------------------------------------------------|
|                                                                                 |                                                                                                    |                                                                                                    |
| Hvordan finder jeg<br>apps<br>Er Citrix Secure Hub<br>installeret på<br>mobilen | <ul> <li>Hiv op i bunden af skærmen – Swipe frem og<br/>tilbage mellem siderne med apps</li> <li>Hiv ned i skærmen foroven og marker linjen<br/>med Citrix eller find Citrix appen mellem de<br/>øvrige apps (se ovenstående).</li> <li>Telefonen er meldt ind i Citrix – Secure Hub når<br/>der står "Tilføj apps"</li> <li>Klik på de tre vandrette streger i venstre hjørne<br/>for, at se hvilken bruger der er meldt ind</li> <li>Klik på "Tilføj apps" og se om der f.eks. er<br/>flueben ved Nexus.</li> </ul> | 14.34 man. 26. november     Image: Solution of the solution of the solut                                                                                                    |
|                                                                                 | Når telefonen er meldt ind i Citrix – Secure Hub,<br>bliver de udvalgte apps man kan se her<br>automatisk opdateret.<br>Hvis telefonen ikke er meldt ind i Ctrix – Secure<br>Hub, skal telefonen sendes til Nexusteamet,<br>som efterfølgende vil melde telefonen ind.                                                                                                    | SUCC<br>Cap offer react with the back when the<br>Figure 1 are the figure 1 are the<br>Figure 1 are the figure 1 are the<br>Figure 1 are the<br>Figure 1 are the figure 1 are the<br>Figure 1 are the<br>Figu |

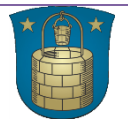

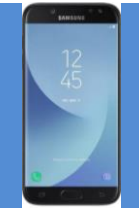

| Se om der er mange<br>programmer<br>kørende på<br>telefonen | Klik i nederste venstre hjørne<br>Klik på luk alle                                                                                                    |                                                                                                    |
|-------------------------------------------------------------|----------------------------------------------------------------------------------------------------|----------------------------------------------------------------------------------------------------|
|                                                             |                                                                                                    |                                                                                                    |
| Nexus virker ikke                                           | <ul> <li>Er telefonen meldt ind i Citrix Secure<br/>Hub</li> <li>Genstart telefonen</li> <li>Er telefonen softwareopdateret</li> <li>Er telefonen ved, at løbe tør for strøm</li> <li>Er der mange programmer åbne (evt.<br/>tidligere Nexus apps)</li> <li>Slet Nexus appen (se punktet om, hvor jeg<br/>finder app).</li> <li>Hold fingeren på Nexus appen.</li> </ul> | Nexus II                                                                                                    |
|                                                             | Appen begynder at "hoppe" og der kommer et<br>pop-up billede, hvor man til venstre kan klikke<br>på "OAfinstaller"<br>Efter 5 til 60 min. Vil appen igen blive pushed<br>ud på telefonen (via Citrix).<br>Man kan igen finde Nexus appen under apps og<br>herfra kan man "hove den ud på forsiden).                                                                      |                                                                                                    |
| Blokering af numre                                          | Klik på telefon appen<br>Klik på de tre prikker i venstre hjørne –<br>Klik på Indstillinger                                                                                                    | Elefor           Sag           Seneste           KONTAKTER           STEDER           NOVEMBER 2018                                                        |
|                                                             | Klik på "Bloker numre"                                                                                                    | Hemmeligt nummer         12.51         OPKALDSINDSTILLINGER         Bloker numre         Bloker for opkald og beskeder fra besternte         telefonnumre. |
|                                                             | <ul> <li>Tjek om der er blevet tilføjet numre.<br/>Hvis der ligger numre, så slet dem på<br/>det orange minus.</li> <li>Tjek om der er markeret ud for "Bloker<br/>opkald fra ukendte numre". Der skal<br/>IKKE være markeret med grønt.</li> </ul>                                                                                                    | Bioker opkald fra ukendte numre  Indtast telefonnummer  43282020                                                                                           |

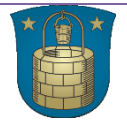